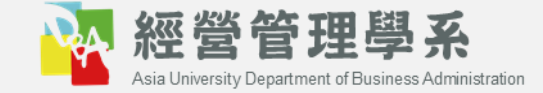

## **系務管理資訊系統** 操作手冊 【研究生角色】

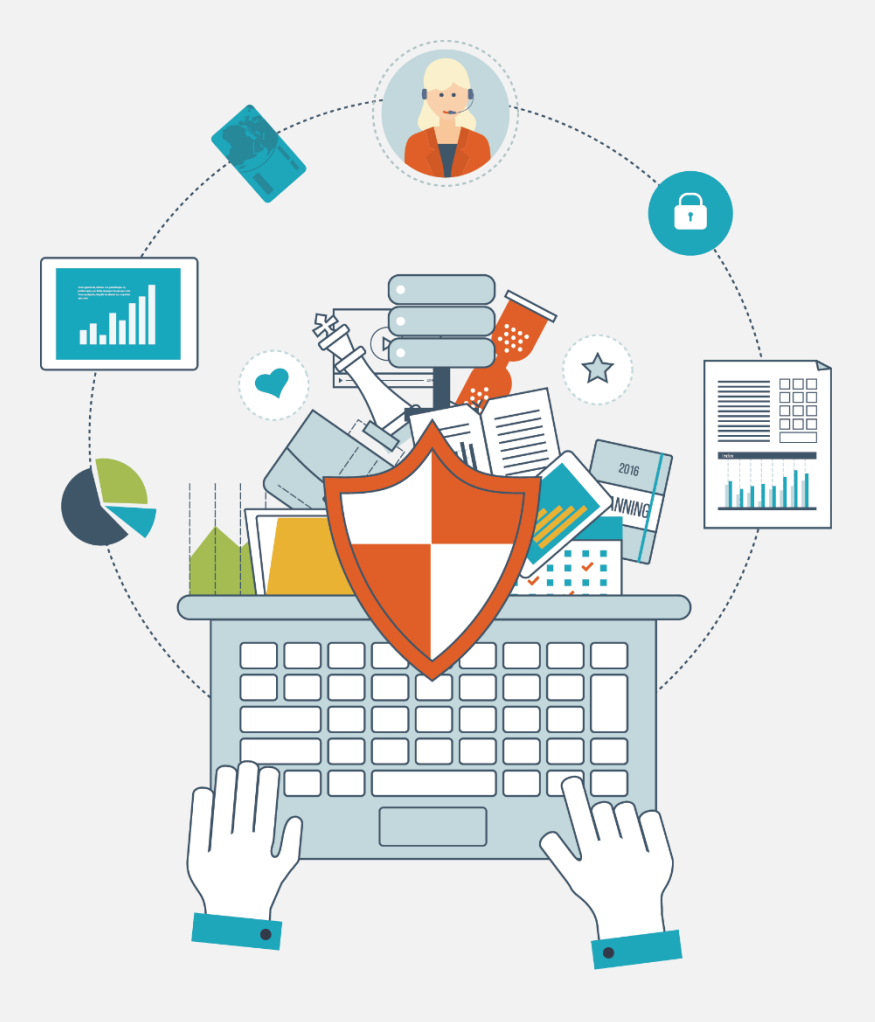

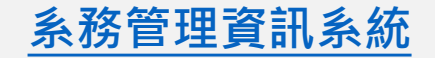

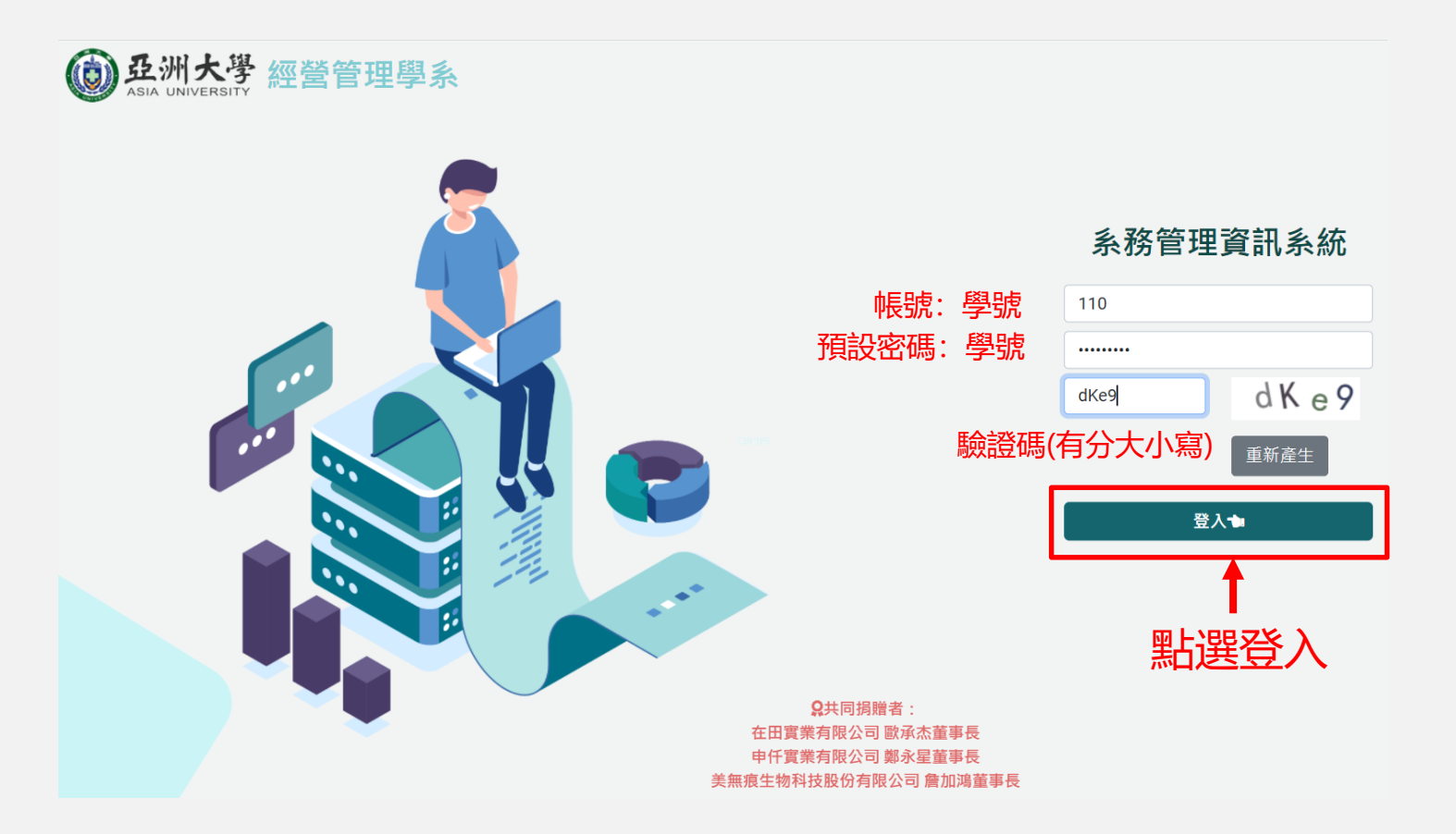

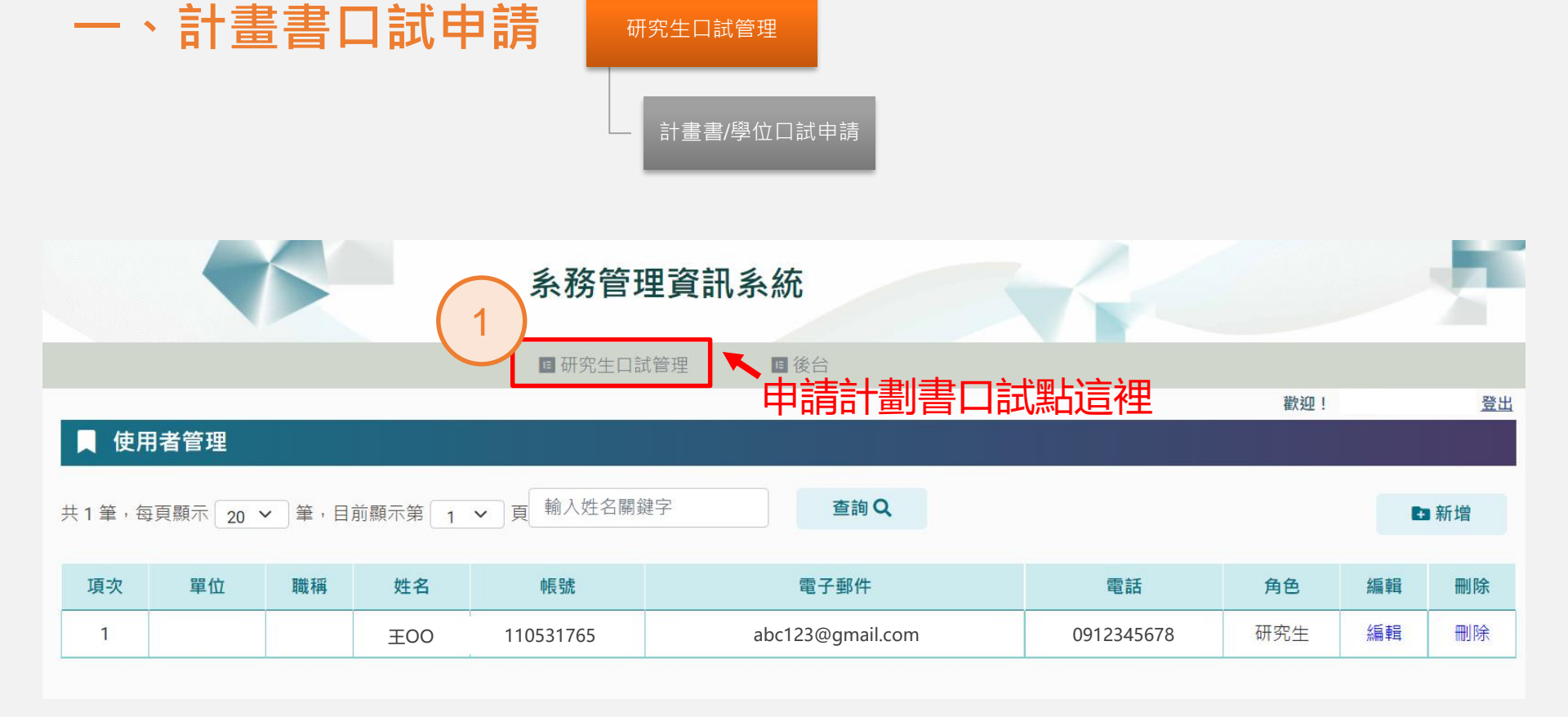

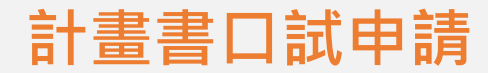

## ↓ 計畫書/學位口試申請

計畫書口試資料建立

學位口試資料建立

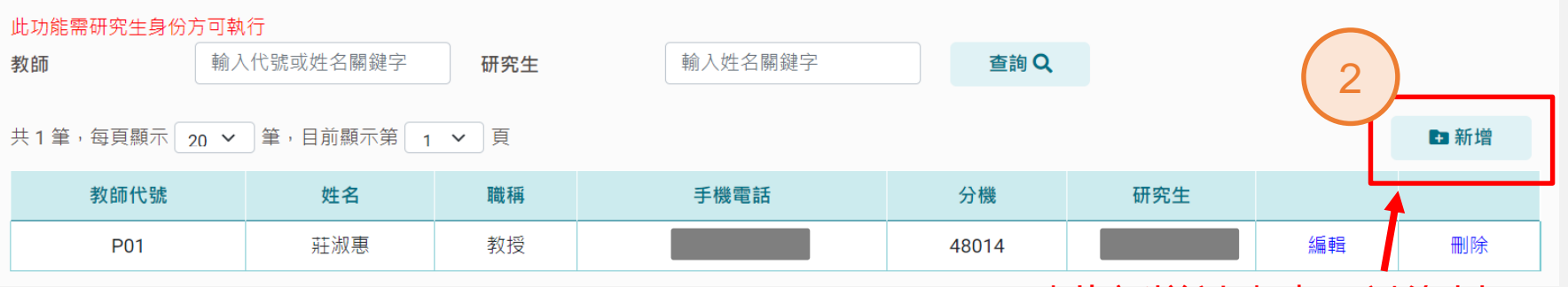

點此新增計畫書口試資料

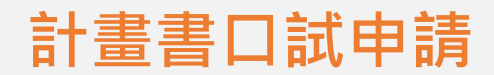

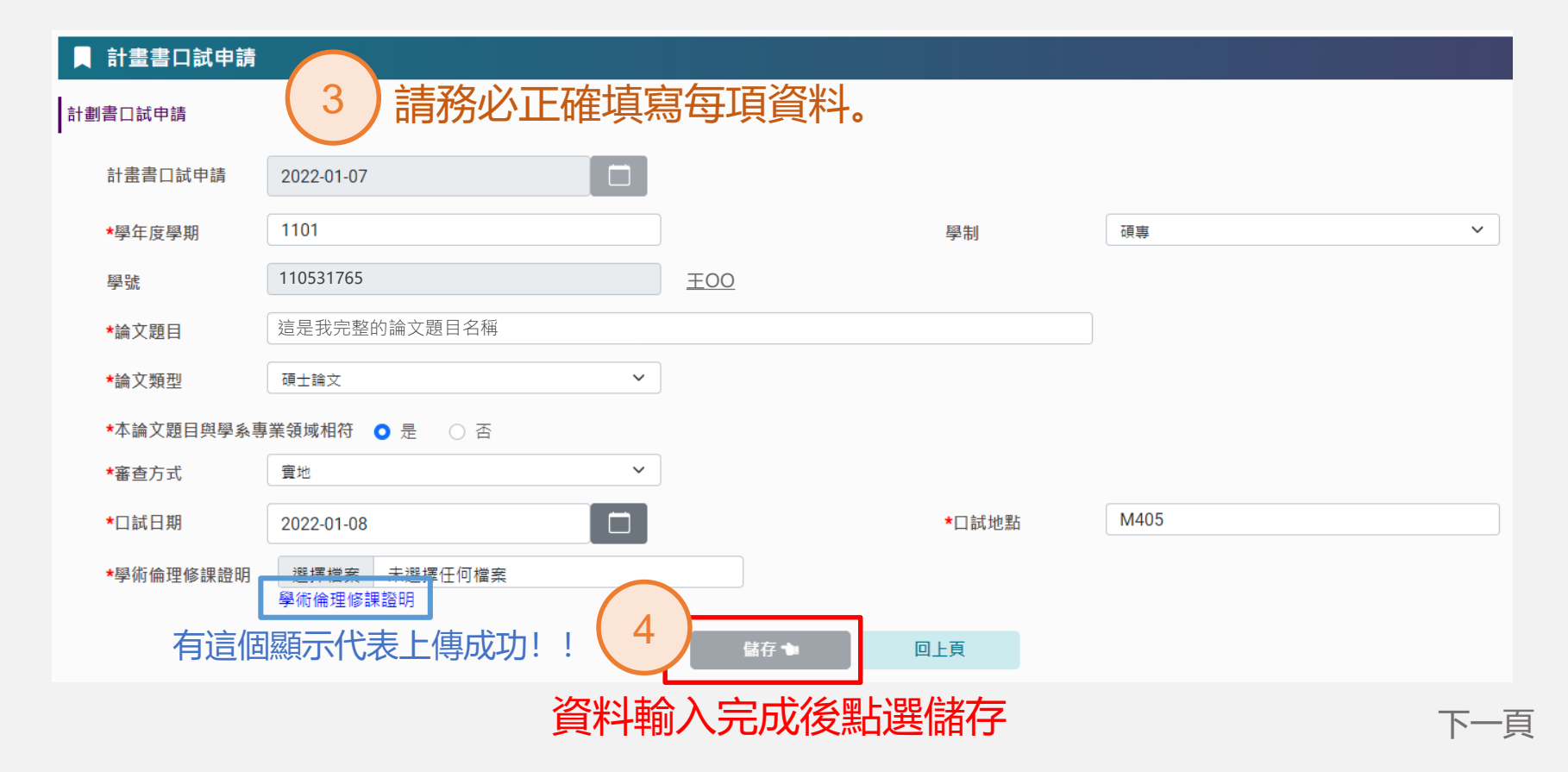

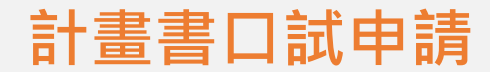

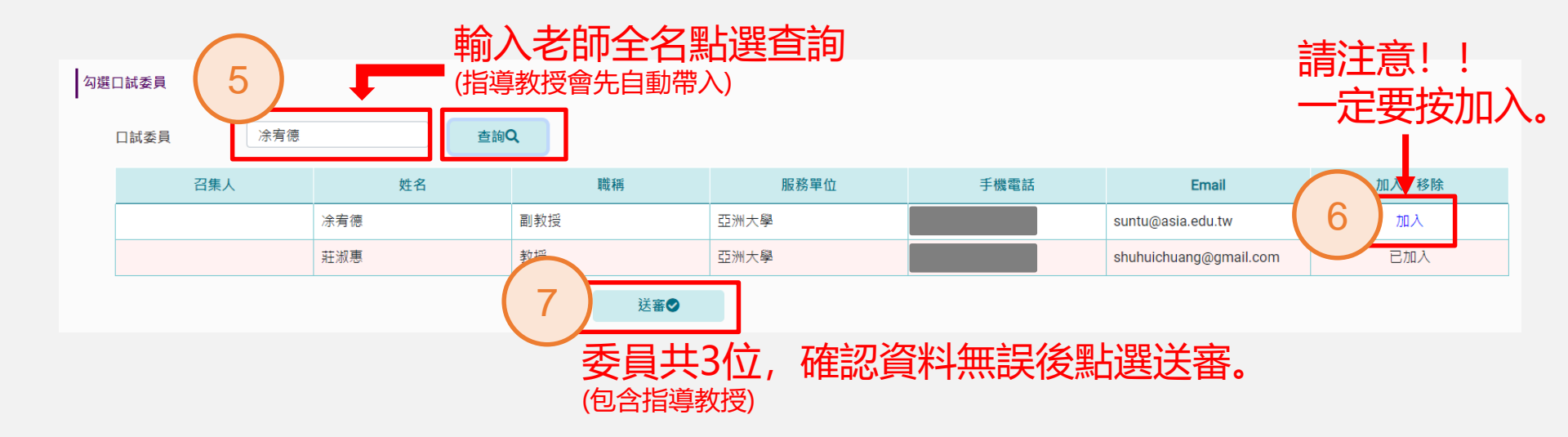

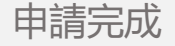

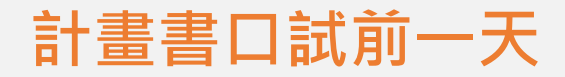

## 由學生送審計畫書口試申請後, 待口試前一天學生需再次通知委員,並<u>請委員於口試當天簽核</u>線上評分表。

| 簽核 | 狀態  | 請先                 | 通知              | 指導教  | 授簽核 | 5 |
|----|-----|--------------------|-----------------|------|-----|---|
| 8  | 指導教 | 牧授 未餐              | §核計             | 畫書申請 | i   |   |
|    | 羅大明 | ]委員 <mark>オ</mark> | <del>、</del> 簽核 | 計畫書口 | 試   |   |
|    | 郭小白 | 委員才                | <del>、</del> 簽核 | 計畫書口 | 試   |   |
|    | 林小司 | 國委員者               | <b>天簽核</b>      | 計畫書口 | 試   |   |
|    | 系主任 | E未簽核               | <b>を</b> 計畫     | 書口試申 | 睛   |   |
|    | 系主任 | E 未簽樹              | <b>を</b> 計畫     | 書審查結 | 课   |   |

簽核狀態

指導教授 已簽核計畫書申請

羅大明委員 未簽核計畫書口試 郭小白委員 未簽核計畫書口試

林小可委員 <mark>未簽核</mark>計畫書口試

系主任 <mark>未簽核</mark>計畫書口試申請

系主任 **未簽核**計畫書審查結果

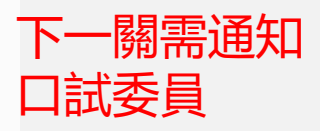

下一頁

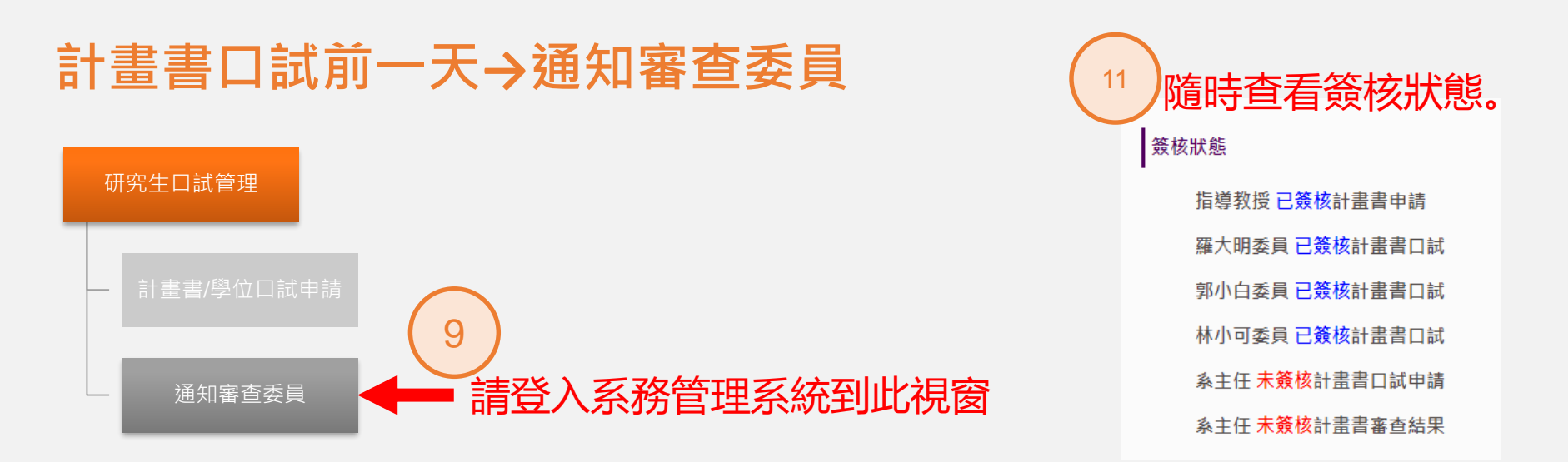

## 诵知審杳委冒

| 計畫書口試審查 | 學位口試審查        |     |            |       | 待委     | 員與系主任簽核完成後 |
|---------|---------------|-----|------------|-------|--------|------------|
| 口試日期    | 2022-02-01    | □ ~ | 2022-07-31 |       | 即可     | I列印審查結果表。  |
| 學號      | 輸入後按 Enter 查詢 |     | 審查         | 方式 全部 | ~      | 查詢Q        |
|         | 學號            | 姓名  | 論文題目       | 10    | 通知委員評分 | 12 列印 🖶    |
| g       | 9183022       | 郭歪歪 | 測試測試       |       | 通知評分 🐿 | 審查結果表      |
|         |               |     | 诵          | 下—百   |        |            |

下一頁

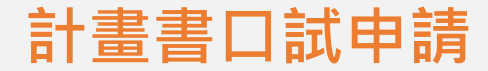

簽核狀態

指導教授 已簽核計書書申請 羅大明委員 已簽核計書書口試 郭小白委員 已簽核計書書口試 林小可委員已簽核計畫書口試 条主任 已簽核計書書口試申請 系主任 已簽核計畫書審查結果 選擇列印 計畫書口試申請暨委員名冊 🔒

計畫書審查結果表 🔒

、 待全部簽核完成後, 即可下載自行留存表單。

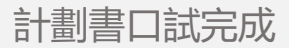